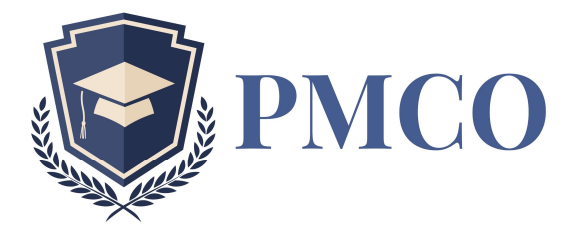

## GEMEINSAM Armut durch BILDUNG bekämpfen und Hoffnung schenken.

### Anleitung: Wie unterstütze ich PMCO Uganda e.V. über AmazonSmile?

Liebe/r Unterstützer/in,

wir freuen uns, dass du PMCO Uganda e.V. über deine **Bestellungen auf amazon** unterstützen möchtest. Wir betonen nochmal, dass dir dadurch **keinerlei extra Kosten** entstehen. Es ist **komplett kostenlos**, aber nicht umsonst: Denn **amazon spendet** 0,5% vom Verkaufspreis an PMCO Uganda e.V.

Im Folgenden erhältst du eine Anleitung, damit dir die Einrichtung leichter fällt und du gleich drauf los bestellen kannst 😳 Vielen Dank für deine Unterstützung.

#### OPTION A – über den Link: https://smile.amazon.de/ch/143-220-31557

#### **OPTION B** – über die Website

- 1. Rufe im Browser (Chrome, Firefox, Safari, Internet Explorer) folgende Adresse auf: <u>https://smile.amazon.de/gp/chpf/homepage?orig=Lw==</u>
- 2. Scrolle ganz runter und klicke auf "Erste Schritte"
- 3. Logge dich nun mit deinen Zugangsdaten für dein normales Amazon-Konto ein.
- 4. Du kommst nun auf die Startseite von AmazonSmile, die fast genauso aussieht, wie die normale amazon Seite. Du erkennst, dass du AmazonSmile bist, weil links oben das AmazonSmile Logo erkennbar ist.
- 5. Unter der Suchleiste findest du links das Feld "Ihre Hilfsogranisation". Bitte drauf klicken.
- 6. Hier erhältst du eine Übersicht über deine Einkäufe, die du AmazonSmile bereits getätigt hast (am Anfang natürlich 0€ ☺).
- 7. Scrolle etwas herunter und klicke auf "Eine (andere) Organisation wählen".
- 8. Suche nun in dem Suchfeld nach "Peace Memorial Christian Organisation Uganda" und klicke in der Liste auf "Auswählen".
- 9. Dir wird angezeigt, dass du die Organisation ausgewählt hast. Prima, danke!
- 10. Speicher dir am besten die Seite von AmazonSmile als Lesezeichen, damit du nicht aus Gewohnheit auf die normale amazon-Seite gelangst 😊

#### **OPTION C** – über die App

- 1. Gehe in den App-Store und lade dir die amazon App herunter, falls du sie noch nicht installiert hast.
- 2. Öffnen die App und wähle 'Einstellungen' im Hauptmenü (Ξ). Klicke auf "Alle Programme anzeigen" und tippe auf 'AmazonSmile'.
- 3. Aktiviere dann AmazonSmile mit einem Klick darauf und folge den Bildschirmanweisungen.
- 4. Das Logo links oben hat sich nun in das AmazonSmile Logo geändert.

# **PMCO - Kinderhilfsorganisation**

Peace

Memorial Christian PMCO Uganda e.V. Thomas Bleile Marienburger Str. 42 81929 München Tel.: 089 21965121

Organisation in Uganda/Afrika

info@pmco-uganda.org www.facebook.com/pmcouganda